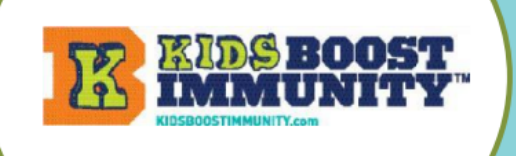

## Healthcare Provider

Help Guide

## Sign up for a healthcare provider account on Kids Boost Immunity. It's easy!

- 1. Go to <u>www.kidsboostimmunity.com</u>
- SIGN UP
- 2. Click on SIGN-UP on the top right corner.
- 3. Click on health care provider under Create new account.

Confirm that you are an adult.

- 4. Fill in the necessary information:
  - First & last name
  - City, Province
  - Phone number (Work phone)
  - Password
  - Email (Work email)
  - School organization/District (enter your HA)
- 5. Click on the Create new account button. This takes a few seconds.
- 6. KBI will approve your account quickly (within 24 hours).

Respond to the confirmation email that might be in your SPAM/JUNK folder and you then have a KBI account for as long as you use this email. **No need to ever sign up again.** 

7. Once your account is set up, navigate to <u>www.kidsboostimmunity.com</u> and sign in.

In the top menu bar, select "Lessons", select the desired grade and then select the "How to Handle Your Vaccines Like a Champ" Learning Module.

8. In the Learning Module "How to Handle Your Vaccines Like a Champ," click on the lesson hyperlink (not the View Unit/Lesson plans).

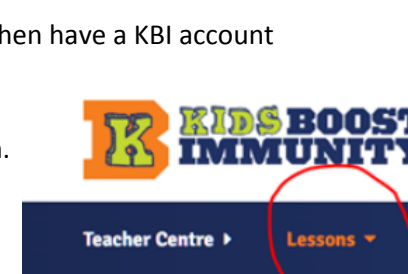

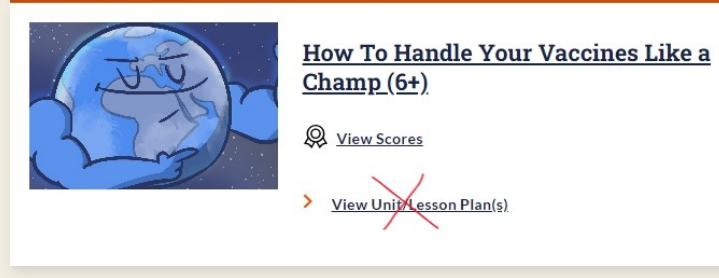

- Create new account
   Log in
   Reset Passwo

   I am a...
   o student

   student

   teacher/student teacher

   homeschool teacher
- homeschool teacher
- $\odot$  school administrator / government
- health care provider

CREATE NEW ACCOUNT